## 憑證登入相關設定步驟

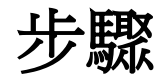

1. 在申辦櫃檯或即時查詢登入頁下方「注意事項」第2. 下載連結至「跨平台網頁元件」

| ● 自然人憑證、工商憑證申辦 ○ □ □ |      |  |
|----------------------------------------------------------------------------------------------------|------|--|
| 有星號的請為必填項目(*).                                                                                                    |      |  |
| 查詢人(或營利事業) 統一編號:*                                                                                                    |      |  |
| PIN碼:*                                                                                                    |      |  |
|                                                                                                    | 登入重填 |  |
| ● 注意事項:                                                                                                    |      |  |
| 1. 申請憑證請依種類至各憑證管理中心辦理。<br>個人:內政部自然人憑證                                                                                                    |      |  |
| 公司行號: 避濟部上商憑證<br>組織及團體: 國家發展委員會組織及團體憑證<br>(註:申請單位:學校、財團法人、社團法人、行政法人、執行業務事務所及其他組織或團體)                                                                                                    |      |  |
| 2. 第一次使用慿證登入,必須先下載安裝跨平台網頁元件,請由這裡下載。                                                                                                    |      |  |
| 3. 若安裝上遇到問題,請參考安裝手冊。                                                                                                    |      |  |
| 4. 請使用者務必下載HiCOS卡片管理工具,並且使用HiCOS最新版本,方能完整支援自然人憑證之讀取使用,以避免<br>用戶PIN碼被鎖或是無法使用之情事發生。                                                                                                    |      |  |

## 2. 點擊連結後會到跨平台網頁元件選擇windows版本下載點進行下載

跨平台網頁元件

| 下載Windows版(1.3.4.103200): | 下載點一/ 下載點二          |
|---------------------------|---------------------|
| 下載Mac版(1.3.4.4):          | 下載點一/ 下載點二/ MAC安裝說明 |
| 下載Linux版(1.3.4.1):        | 下載點一/ 下載點二          |
| 檢視目前已安裝版本及IC卡自我檢測         |                     |

3. 下載檔案為.zip壓縮檔,解壓縮後進行安裝

http://moica.nat.gov.tw/download/File/HiPKILocalSignServer/windows/HiPKILocalSignServe r.zip

4. 安裝後回到下載頁面,下方有 [檢視目前已安裝版本及IC卡自我檢測] 連結,點選以檢測是否 有安裝正確。

| IC卡功能檢測           |    |                                                                     |
|-------------------|----|---------------------------------------------------------------------|
| 檢測項目              | 結果 | 檢測內容                                                                |
| 1.作業系統及瀏覽器<br>版本  | v  | OS: Windows 10 x64; Browser: Chrome 65.0.3325.181                   |
| 2.已安裝元件版本         | V  | 1.3.4.103200                                                        |
| 3.已安裝子元件版本        | v  | ListInfo.exe:2.2.1<br>HiPKISign.exe:2.2.0<br>HiPKIDecrypt.exe:2.3.0 |
| 4.PKCS#11版本資訊     | V  | CHT PKCS#11 3.0.3.21206, ver 3.003                                  |
| 5. 選擇讀卡機及卡片       | V  | Generic Smart Card Reader Interface 0 卡號:[TP03130708001927] ▼ │     |
| 6.輸入PIN碼並開始<br>檢測 |    | 開始檢測                                                                |
| 7.簽章驗證測試          |    |                                                                     |
| 8.簽章憑證資訊          |    |                                                                     |
| 9.加密憑證資訊          |    |                                                                     |
| 重新開始檢測            |    | 重新開始檢測                                                              |

- 5. 若檢測結果失敗或發Th元件安裝失敗,請依您所使用的憑證種類,向下列客服諮詢: 自然人憑證: <u>內政部憑證管理中心</u>,客服電話: 0800-080-117。 工商憑證: <u>經濟部工商憑證管理中心</u>,客服電話: 412-1166。手機請撥: 02-412-1166。 組織及團體憑證: <u>XCA組織及團體憑證管理中心</u>,客服電話: 02-2192-7111。
- 6. 若檢測成功後,回到臺南市政府財政稅務局的憑證登入畫面進行登入